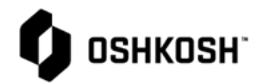

| Supplier Containment CL1, CL2, & FLC Training |                                                                         |                                                                                                    |
|-----------------------------------------------|-------------------------------------------------------------------------|----------------------------------------------------------------------------------------------------|
| 1.                                            | Select Reliance login link from Oshkosh<br>Supplier Network Site        | Сынкозн                                                                                                    |
| 2.                                            | www.oshkoshpartner.com                                                  |                                                                                                    |
| 3.                                            | Login to Application                                                    | This is a secure system. Use of this system<br>indicates consent that all activity may be<br>monitored, recorded, and audited.<br>Unauthorized use is prohibited and<br>subject to criminal and civil penalties.<br>Username<br>Example: UserID@domain.com<br>Remember me<br>Next<br>Errjot Password                                                                                                    |
| 4.                                            | Oshkosh Reliance Login Page                                             | x the transmission of the transmission of transmission of transmission of |
| 5.                                            | Select Log in option and follow prompts                                 | 4 → 3 C i is nonemptical calescaption and TAGA serve (Christian Space Schwartz Age) with Age 1 II Age: [] // B   Campings (B) Carling (B) Carling (B) C           |
|                                               |                                                                         | Image: Constraint of the state of the state o            |
| 6.                                            | Login Page will show assignments when you click on the arrows to expand | wc ETQ Relance       x       +       -       □       X         ← → C       in nacorretgdw01.cshkothglobal.com/2004/Relance_DEV/rel/#/app/system/portal       x       III       A       III       IIII       IIIIIIIIIIIIIIIIIIIIIIIIIIIIIIIIIIII                                                                                                    |
|                                               |                                                                         | Assignments C                                                                                                    |
|                                               |                                                                         | All      Due in a Week     Due Today     Past Due     Praduction Part Approval Process (PPAP)(4)     PrAP Submission # PPAP-00002387 (Initiate, due Sep 21, 2018)     PrAP Submission # PPAP-00072876 (Initiate, due Aug 21, 2020)     PrAP Submission # PPAP-00072882 (Initiate, due Sep 25, 2020)     PrAP Submission # PPAP-00072882 (Initiate, due Sep 25, 2020)     PrAP Submission # PPAP-00072882 (Initiate, due Sep 25, 2020)     PrAP Submission # PPAP-00072882 (Initiate, due Sep 25, 2020)     PrAP Submission # PPAP-00072882 (Initiate, due Sep 25, 2020)     PrAP Submission # PPAP-00072882 (Initiate, due Sep 25, 2020)     PrAP Submission # PPAP-00072882 (Initiate, due Sep 25, 2020)                                                                                                    |

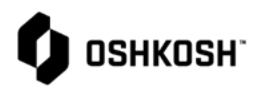

| 7.<br>8.<br>9. | Setting favorites for modules access is<br>granted<br>Select the 9 stacked boxes<br>Select All modules                                                                       | Star Up to 6 favorite modules<br>from All Modules Page                                                                                                    |
|----------------|----------------------------------------------------------------------------------------------------|----------------------------------------------------------------------------------------------------|
| 10.            | NOTE: Several modules will be greyed out<br>meaning we are either not using the<br>module or you don't have access to the<br>module                                          | Corrective Action and<br>Preventive Action (CAPA)<br>Supplier Corrective Act                                                                                                    |
| 11.            | The modules that are bolded is what you have<br>access to; select the star button beside each<br>module to make it a favorite – Max is 6                                     | Document Control                                                                                                    |
| 12.            | <ul> <li>Active modules for suppliers are as follows:</li> <li>a. PPAP</li> <li>b. SCAR - 8D</li> <li>c. RCM - Change Management</li> <li>d. Section J Compliance</li> </ul> | Export Pre-Clearance                                                                                                    |
| 13.            | e. Containment – CL1, CL2, FLC<br>Internal accounts will not be able to open<br>anything else                                                                                | Production Part () T<br>Approval Process (PPAP)                                                                                                    |
| 14.            | After setting favorites in previous steps<br>simply click on 9 stacked boxes to open<br>module                                                                               | exi* ETQ Reliance       ×       +       -       □       ×         ←       →       C       in nacorretqdw01.oshkoshglobal.com:7004/Reliance_DEV/rel/#/app/system/por       ☆       ☑       ★       0       ::         III       Apps       №       AF       I       Convergence       ۞       Detekt       I)> Directory       ۞       Gateway       G       Google       ۞       II       >>       I       Other bookmarks |
| 15.            | Open Supplier Containment Module by<br>clicking on 9 boxes                                                                                                    | etq" 📀 🍳 🛶 🗰 🗐                                                                                                    |
| 16.<br>17      | Select Supplier Containment                                                                                                    | DEVALEST     Corrective Action and<br>Preventive Action (CAPA)       Supplier Portal Profile     Production Part Approval                                                                                                    |
| 18.            | Select "All Modules" then select Supplier<br>Containment                                                                                                    | Assignments       Process (PPAP)         All       Due in a Week       Due Today         > Production Part Approval Process (PPAP) (4)       Section J Compliance         My Views       Supplier Containment - CL1; CL2; FLC         You do not have any views.       All Modules                                                                                                    |
|                |                                                                                                    | Privacy Policy 🕼 Copyright © 2020. All rights reserved.                                                                                                    |

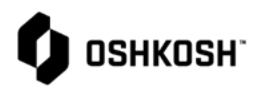

| 19. Oshkosh an<br>a. C<br>b. C<br>c. F                               | nd Supplier<br>CL1 – Containment Leve 1<br>CL2 – Containment Level 2<br>FLC – Full Launch Containment                                                                     | <ul> <li>Purpose of Containment</li> <li>A standardized methodology to contain defective product and to protect Oshkosh Corporation from receiving additional non-conforming material.</li> <li>CL1 - Containment Level 1</li> <li>Oshkosh Corporation requires that a supplier put into place a redundant inspection process at the supplying location. The Supplier is responsible to sort for a specific nonconformance, execute 8D corrective action methodology, and insulate Oshkosh Corporation from the receipt of nonconforming parts/material. The redundant inspection is required in addition to the Supplier's normal production process controls and is executed by the supplier's employees.</li> <li>CL2 - Containment Level 2</li> <li>Oshkosh Corporation requirement that includes the same processes as Containment Level 1, with an additional inspection process by a 3rd party Inspection Company representing Oshkosh Corporation's interests specific to the containment activity. The third party is selected by the supplier, approved by Oshkosh Corporation, and paid for by the supplier.</li> <li>FLC - Full Launch Containment – New product Launches</li> </ul>                                                                                                    |
|----------------------------------------------------------------------|----------------------------------------------------------------------------------------------------|----------------------------------------------------------------------------------------------------|
| 20. Oshkosh<br>a. Ma<br>b. F<br>c. F<br>d. E<br>e. E<br>f. A<br>g. M | Multiple navigation options<br>available<br>Reload<br>Reset<br>Expand Rows<br>Export to PDF or Excel<br>Ability to sort on any column<br>Multiple view options            | Coose     Cocose     Cocose |
| 21. Oshkosh<br>a. E<br>b. S                                          | nitiate CL1, CL2, or FLC<br>Select "New Document"                                                                                                    | QA   CA   Image: Supplier Containment - CL1, CL2, FLC   Image: Supplier Containment - CL1, CL2, FLC                                                                                                    |
| 22. Oshkosh<br>a. C<br>b. F<br>c. S<br>d. C<br>e. I:<br>f. C<br>g. C | Complete all field<br>Red * are required fields<br>Gegment<br>Containment Level<br>nspection start and completion<br>Oshkosh Quality Contact<br>Commodity Manager Contact | Issue Identification         CL Number       • Segment       • Containment Level       • Inspection Start       • Estimated Compl         Please Save       Defense Pro × v       CL1 × v       Sep 28, 2020 × (iii)       Oct 9, 2020 × (iii)         • Oshkosh SQA Contact       • Oshkosh SQA Contact       • Oshkosh SQA Contact Phone #         Williams, Darrell (DWilliams@oshkoshco × &       DWilliams@oshkoshcorp.com       26826         Williams, Darrell (DWilliams@oshkoshco × &       DWilliams@oshkoshcorp.com       26826                                                                                                    |

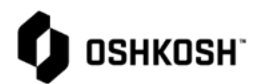

| 23. | Oshkosh                 |                                                         | Supplier Information A Collapse All                                                                         | I Remove + Add Record   |
|-----|-------------------------|---------------------------------------------------------|----------------------------------------------------------------------------------------------------|-------------------------|
|     | a.                      | Complete all field                                      | Oldest to newest                                                                                            | 0 Selected 1-1 of 1 🔇 🔪 |
|     | h                       | Red * are required fields                               | Supplier Lookup                                                                                             | $\odot$                 |
|     | с.<br>С                 | Supplier Name                                           | suppier Company × –                                                                                         |                         |
|     | e.<br>d                 | EDD Supplier Number                                     | Supplier Name     OSN Supplier Numb     * ERP Supplier Nu       Supplier Company     9999     121212121 × × |                         |
|     | u.                      |                                                         | * Supplier Contact Lookup                                                                                   |                         |
|     | e.                      | Supplier contact Lookup                                 | Supplier Contact Person Supplier Contact Email Supplier Contact Phone #                                     |                         |
|     | f.                      | Supplier Phone                                          | Supplier, User<br>(dwilliams@oshkoshcorp.com<br>Enter Phone Number                                          |                         |
|     |                         |                                                         |                                                                                                    |                         |
| 24. | Oshkosh                 |                                                         | Product Information   Collapse All (  Collapse All )                                                        | Remove + Add Record     |
|     | a.                      | Complete all field                                      | Product Lookup                                                                                              |                         |
|     | b.                      | Red * are required fields                               | 004099 ×                                                                                                    | Select                  |
|     | с.                      | Part number                                             | Part Number Part Name Revision 🔶 Quantity Rejected <table-cell-rows> DMR/NMT #</table-cell-rows>            | Add<br>Record           |
|     | d.                      | Revision                                                | 004099 LH HARDENER SLOW A 100 654987                                                                        | if more                 |
|     | e.                      | Quantity Rejected                                       | Fabrications         X         20th         X         Assembled wr X                                        | one part                |
|     | f.                      | DMR/NMT#                                                | Problem Description (Who, What, Where, When, How Many?)     Enter Problem Description for rejected parts    |                         |
|     | g.                      | Commodity                                               |                                                                                                    |                         |
|     | h.                      | Plant/Facility                                          | Attochmonte                                                                                                 |                         |
|     | i.                      | Failure Mode                                            | Attachment                                                                                                  | 0 File(s)               |
|     | j.                      | Problem Description                                     | No Files                                                                                                    |                         |
|     | k.                      | Add files (s), if applicable                            |                                                                                                    | Add File(s)             |
| 25. | If more th<br>Record" a | nan one-part number, Select "Add<br>and complete fields |                                                                                                    |                         |
| 26. | Oshkosh                 |                                                         | Inspection Data A Collapse All                                                                              | Remove     Add Record   |
|     | a.                      | Complete all field                                      | Oldest to newest                                                                                            | 0 Selected              |
|     | b.                      | Red * are required fields                               |                                                                                                    | ⊚                       |
|     | с.                      | Enter Part Number                                       | After entering your daily inspection numbers                                                                |                         |
|     | d.                      | Enter Date Added                                        | select "save and Close"                                                                                     |                         |
|     | e.                      | Add inspection notes                                    |                                                                                                    |                         |
|     | f.                      | Add files (s), if applicable                            | Attachment                                                                                                  | Ø File(s)               |
|     |                         |                                                         | No Files                                                                                                    |                         |
|     |                         |                                                         |                                                                                                    | Add File(s)             |
|     |                         |                                                         |                                                                                                    |                         |

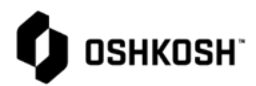

| 27. | Oshkosh  |                                                        | Send                                                                                                    |
|-----|----------|--------------------------------------------------------|----------------------------------------------------------------------------------------------------|
|     | a.       | Select "Send"                                          |                                                                                                    |
|     | b.       | Phase, Due Date, and Assign To will auto populate      | Select Phase     Supplier Containment Plan                                                                                                    |
|     | c.       | Select "Send"                                          | * Due Date                                                                                                    |
|     |          |                                                        | Sep 28, 2020 × (iii)                                                                                                    |
|     |          |                                                        |                                                                                                    |
|     |          |                                                        |                                                                                                    |
|     |          |                                                        | (dwilliams@oshkoshcorp.com)                                                                                                    |
|     |          |                                                        | Notify                                                                                                    |
|     |          |                                                        |                                                                                                    |
|     |          |                                                        | Comment Comment                                                                                                    |
|     |          |                                                        |                                                                                                    |
|     |          |                                                        |                                                                                                    |
|     |          |                                                        |                                                                                                    |
|     |          |                                                        | Cancel Send                                                                                                    |
|     |          |                                                        |                                                                                                    |
| 28. | Supplier |                                                        | Dear Supplier, User (dwilliams@oshkoshcorp.com),                                                                                                    |
|     | a.       | Notification email will send automatically to supplier | This letter provides formal notification of your facility being placed on CL1 effective immediately for part number(s) listed below. These part(s) have<br>been identified as not meeting our requirments for use at Oshkosh Corporation plants and warehouses. Effective permanent corrective actions need to<br>be implemented to stop the occurrence of the quality issues and commuicated to Oshkosh via Reliance Scar and Containment modules. Therefore, you<br>must immediately:                                                                                                    |
|     |          |                                                        | <ol> <li>Establish an effective 100% additional containment within your location.</li> <li>Put containment in place if the same part is shipped to another Oshkosh Corporation Facility.</li> </ol>                                                                                                    |
|     |          |                                                        | Status: Supplier Containment Plan<br>Segment: Defense Production<br>Supplier Name: Supplier Company<br>Supplier Number: 12121212121212<br>Part Namber: 004099<br>Part Name: LH HARDENER SLOW<br>Problem Description: Enter Problem Description for rejected parts<br>Last Comment: No Comments                                                                                                    |
|     |          |                                                        | Please click link to open the document:<br>Containment # CL-00008                                                                                                    |
| 29. | Supplier |                                                        |                                                                                                    |
|     | a.       | Reload                                                 | Webman and Selfander     Webman and Selfander     Supplier Containment - CL1, CL2, FLC     Code Module     Automatic Additional     Automatic Additional     Automatic Addition     Automatic Additional     Automatic Additional     Automatic A |
|     | b.       | Reset                                                  | All Views\Open Containment Level 1                                                                                                    |
|     | c.       | Expand Rows                                            | NY VUIDS     C Reset     III Cryand Rows     Actions on [0] selected documents     Export uses to       VIDW FLITES     C Reset     C Reset     C Reset     Export uses to     Export uses to       No saved filters     C Reset     C Reset     C Reset     Export uses to     Export uses to                                                                                                    |
|     | d.       | Export to PDF or Excel                                 | ALL VIDIOS         Image: CL-00003         Defense Production         Supplier Data Entry         Jun 2. 2020         Jun 5. 2020         Williams. Darrell                                                                                                    |
|     | e.       | Ability to sort on any column                          | AT (LS         CL-00004         Defense Production         Suppler         Jun. 2.200         Jun. 5.200         Williams, Darrell           Closed         CL-00007         Defense Production         Suppler         Aug 26.2020         Sep 4.2020         Williams, Darrell           Inscentron         CL-00008         Defense Production         Suppler         Aug 26.2020         Williams, Darrell                                                                                                    |
|     | f.       | Multiple view options                                  | Quantities Open Containment Level 1                                                                                                    |
|     |          |                                                        |                                                                                                    |

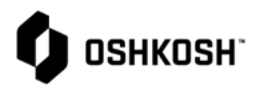

| 30. | Supplier |                                                              | * Supplier Quality Manager 🔶 * Supplier Quality Manager Email 🔶 * Supplier Quality Manager Phon                        |
|-----|----------|--------------------------------------------------------------|----------------------------------------------------------------------------------------------------|
|     | a.       | Review Containment details and complete Supplier Containment | Joe black JoeBlack@gmail.com Enter Phone                                                                               |
|     |          | Plan                                                         | Supplier Containment Plan                                                                                              |
|     | b.       | Enter quality manager name, email and phone                  | How are the CLT/CL2 parts inspected? (please describe method, tools,etc)     Enter how parts are going to be inspected |
|     | с.       | How parts will be inspected                                  | + How are the CL1/CL2 parts identified?                                                                                |
|     | d.       | How parts will be marked                                     | Enter how parts will be identified once inspected                                                                      |
|     | e.       | Add file(s) to demonstrate plan                              | Attachment (please attach work instruction and part identification method/example)                                     |
|     |          |                                                              | QC-0825 Defense.doox i ± 2 d d T                                                                                       |
|     |          |                                                              |                                                                                                    |
| 31. | Supplier |                                                              | Back                                                                                                    |
|     | a.       | If rejecting back to Oshkosh                                 | _ Select Phase                                                                                                    |
|     | b.       | Select "Back"                                                | Draft                                                                                                    |
|     | с.       | Enter a comment                                              | Due Date                                                                                                    |
|     | d.       | Email will be sent automatically                             | Sep 28, 2020                                                                                                    |
|     |          |                                                              | Assign To                                                                                                    |
|     |          |                                                              | Williams, Darrell<br>(DWilliams@oshkoshcorp.com)                                                                       |
|     |          |                                                              | Notify                                                                                                    |
|     |          |                                                              |                                                                                                    |
|     |          |                                                              | * Comment                                                                                                    |
|     |          |                                                              | Back Enter comment on why                                                                                              |
|     |          |                                                              |                                                                                                    |
|     |          |                                                              | Cancel Send                                                                                                    |
|     |          |                                                              |                                                                                                    |
| 32. | Supplier |                                                              | Send                                                                                                    |
|     | a.       | Submitting Supplier Containment                              | - Select Phase                                                                                                    |
|     |          | Plan for Oshkosh to approval                                 | Containment Plan Approval                                                                                              |
|     | b.       | Select "Send"                                                | Due Date                                                                                                    |
|     | с.       | Phase, Due Date, and Assign To will auto populate            | Sep 28, 2020                                                                                                    |
|     | d.       | Select "Send"                                                | Assign To                                                                                                    |
|     | e.       | Email will be sent automatically                             | Williams, Darrell<br>(DWilliams@eshkosbcorp.com)                                                                       |
|     |          |                                                              |                                                                                                    |
|     |          |                                                              | 88                                                                                                    |
|     |          |                                                              | Comment                                                                                                    |
|     |          |                                                              | Send                                                                                                    |
|     |          |                                                              |                                                                                                    |
|     |          |                                                              | Cancel Send                                                                                                    |
|     |          |                                                              |                                                                                                    |

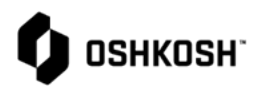

| 33. Oshko<br>a<br>b<br>c      | <ul> <li>sh</li> <li>Quality Engineer will review and approve the supplier containment plan</li> <li>Approval – supplier will receive email</li> <li>Rejection - Input comments and supplier will receive email</li> </ul> | Containment Plan Disposition Approved Reject * Containment Plan Disposition Okapproved Reject * Oshkosh SQE Comments Enter comments if rejecting supplier containment plan                                                                                                    |
|-------------------------------|----------------------------------------------------------------------------------------------------|----------------------------------------------------------------------------------------------------|
| 34. Oshko<br>a<br>b<br>c<br>d | <ul> <li>sh</li> <li>Select "Send"</li> <li>Phase, Due Date, and Assign To will auto populate</li> <li>Select "Send"</li> <li>Email will be sent automatically</li> </ul>                                                  | Send  Select Phase  Select Phase  Select Phase  Supplier Data Entry  * Due Date  Oct 9, 2020  Supplier, User (dwilliams@oshkoshcorp.com)  Williams@oshkoshcorp.com)  Williams@oshkoshcorp.com)  Notify  Send Comment Cancel Send                                                                                                    |
| 35. Suppli<br>a               | er<br>. Email example                                                                                                    | Status: Supplier Data Entry         Segment: Defense Production         Supplier Name: Supplier Company         Supplier Number: 121212121212         Part Number: 004099         Part Name: LH HARDENER SLOW         Problem Description: Enter Problem Description for rejected parts         Last Comment: No Comments         Please click link to open the document:         Containment # CL-00008 |

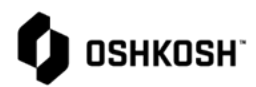

| 36. Supplier<br>a. Add inspection data daily by using<br>the "Add Record" button under<br>Inspected Quantities<br>b.                                                                                                    | Inspection Data <ul> <li>Collapse All</li> <li>Remove</li> <li>Oldest to nevest</li> <li>Oldest to nevest</li> <li>Oldest to nevest</li> <li>Select Save and Close*</li> </ul> <li>After entering your daily inspection numbers select. Save and Close*</li> <li>Inspected Quantities</li> <li>A Collapse All</li> <li>A Collapse All</li> <li>Add Record</li> <li>Ostected 1:2 of 2 &lt; &gt;</li> <li>Ostected 1:2 of 2 &lt; &gt;</li> <li>Ostected 1:2 of 2 &lt; &gt;</li> <li>Ostected 2:2 of 2 &lt; &gt;</li> <li>Ostected 4:2 of 2 &lt; &gt;</li> <li>Sep 28, 20× (iii)</li> <li>So</li> <li>Or Rejected at OSK Facility</li> <li>Sep 28, 20× (iii)</li> <li>100</li> |
|----------------------------------------------------------------------------------------------------|----------------------------------------------------------------------------------------------------|
| <ul> <li>37. Supplier <ul> <li>a. After entering inspection data for each part daily select "Save &amp; Close"</li> <li>b. NOTE: Do not select Send</li> <li>c. Once you select Save &amp; Close Oshkosh will have visibility to the inspection numbers</li> </ul> </li> </ul> | Close Save Save & Close Void Send<br>Voided                                                                                                    |
| <ul> <li>38. Oshkosh <ul> <li>a. If applicable – Oshkosh Rejected at OSK facility can be entered anytime</li> <li>b. Once supplier has met expectations, Oshkosh can enter the "Date Removed"</li> </ul> </li> </ul>                                                           | Inspection Data          • Collapse All          • Collapse All          • Add Record             • Oldesi to nevest           • Selected         •                                                                                                    |
| <ul> <li>39. Oshkosh</li> <li>a. Select "Send"</li> <li>b. Phase and Notify will auto populate</li> <li>c. Select "Send"</li> <li>d. Email will be sent automatically</li> </ul>                                                                                               | Send Select Phase Closed Notify Supplier, User (dwilliams@oshkoshcorp.com) × & Comment Comment Cancel Send                                                                                                    |

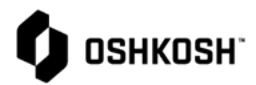

| 40. Supplier                                                                                                    | Dear Supplier, User ( <u>dwilliams@oshkoshcorp.com</u> ),                                                                                                    |
|----------------------------------------------------------------------------------------------------|----------------------------------------------------------------------------------------------------|
| a. Email example once supplier<br>containment is complete                                                                                                    | This letter provides formal notification of your facility being removed from CL1 effective Sep 27, 2020 for the part number(s) listed below.<br>Part Number: 004099<br>Part Name: LH HARDENER SLOW<br>Problem Description: Enter Problem Description for rejected parts                                                                                                    |
|                                                                                                    | Over the past 3 months, Supplier Company has met the objectives of the CL1 process including zero defects at all Oshkosh Corporation facilities and<br>warehouses for a minimum of 30 days.<br>It has been critical to Oshkosh Corporation success to have suppliers respond quickly to resolve issues and ensure quality systems are put in place to<br>prevent reoccurrence<br>On behalf of Oshkosh Corporation, we appreciate your focus and due diligence in executing effective containment, problem solving and permanent<br>corrective actions.<br>We thank you for your dedication and drive for continuous improvement.<br><u>Containment # CL-00008</u>                                                                                                    |
| <ul> <li>41. Supplier Containment Training Complete <ul> <li>a. Close all records using the X beside record</li> <li>b. Select initials on top right of page</li> </ul> </li> <li>42. Select Log Out</li> </ul> | Corrective Action # CAPA-023   Corrective Action # CAPA-023 Change Request # RCM-0126 Change Request # RCM-012648   Change Request # RCM-012648     Image: State of the state of the st |